**Вопрос:** Как изменить APN или создать новое мобильное соединение в LTE-маршрутизаторах серии DWR, DWM?

Чтобы клиенту локальной сети, подключенному к LTE-маршрутизатору, переключиться к конкретному идентификатору мобильной сети (APN) для получения услуг передачи данных, предоставляемых оператором связи (WAP, Internet, MMS), на маршрутизаторе необходимо изменить APN на требуемый. APN можно уточнить на официальном сайте оператора связи.

Также поддерживается возможность создания нового мобильного соединения, при этом необходимо указать конкретные данные APN, логин, пароль.

Настройка маршрутизатора (для моделей DWR-921, DWR-953, DWR-956, DWR-980, DWM-312, DWM-312W, DWM-321, DWM-321D)

1. Перейдите на Web-интерфейс маршрутизатора по адресу 192.168.0.1 (по умолчанию).

2. В основном меню слева выберите раздел **Настройка соединений** и перейдите на страницу **WAN**.

3. В разделе Список соединений перейдите к созданному мобильному соединению (в примере это *mts1 (auto)*).

| <b>D-Link</b><br>Building Networks for People                         | < LAN/Редактирование                                                                                  |                                  | WAN                                                             |             |  |  |  |
|-----------------------------------------------------------------------|----------------------------------------------------------------------------------------------------|----------------------------------|-----------------------------------------------------------------|-------------|--|--|--|
| <ol> <li>Информация о системе</li> <li>Начальная настройка</li> </ol> | WAN<br>Вы можете редактировать и создавать соединения, используемые маршрутизатором.                  |                                  |                                                                 |             |  |  |  |
| <u>ііі</u> Статистика                                                 | Шлюз по умолчанию IP<br>Указанное соединение будет исп                                                | v4<br>пользоваться по умолчанию. | Шлюз по умолчанию IPv6<br>Не создано ни одного IPv6-соединения. |             |  |  |  |
| L∑ Настроика соединении<br>WAN                                        | Mts-1 (auto)                                                                                          |                                  |                                                                 |             |  |  |  |
| LAN                                                                   | IGMP                                                                                                  |                                  |                                                                 |             |  |  |  |
| Резервирование WAN                                                    | На странице IGMP можно разрешить маршрутизатору использовать протокол IGMP и настроить его параметры. |                                  |                                                                 |             |  |  |  |
| (a) VPN                                                               | Список соединений пер                                                                                 | еподключить 🕂 🗊                  |                                                                 |             |  |  |  |
| ⇔ Wi-Fi                                                               | Имя                                                                                                   | Тип соединения                   | Интерфейс                                                       | Статус      |  |  |  |
| 👩 LTE-модем                                                           | mts-1 (auto)                                                                                          | Мобильный интернет               | mts-1 (auto)                                                    | • Соединено |  |  |  |
| 韋 Дополнительно                                                       |                                                                                                    |                                  |                                                                 |             |  |  |  |
| 🔿 Межсетевой экран                                                    | эпрощенный режим                                                                                      |                                  |                                                                 |             |  |  |  |

4. В графе **Настройки модема** в поле **APN** укажите требуемый APN и нажмите кнопку **Применить**.

| 6 |
|---|
|   |
|   |
|   |
|   |
|   |
|   |
|   |
| Ŧ |
|   |
|   |
|   |
|   |
| Ø |
| Q |
|   |

5. Настройка завершена. После смены APN клиенту будет предоставлена конкретная услуга передачи данных.

6. При необходимости создания нового мобильного соединения перейдите к разделу **Настройка** соединений и далее – на страницу **WAN**.

7. В разделе Список соединений добавьте новое соединение, нажав на "+".

8. В открывшемся окне выберите тип соединения **Мобильный интернет**, заполните параметры **APN** (если мобильный оператор предоставляем только один APN, то данный параметр можно не заполнять), **логин**, **пароль** (если заполнять логин с паролем не требуется, то оставьте включенной опцию **Без авторизации**). Далее выберите модем/SIM-карту, нажав **Выбор модема/SIM-карты**.

| Главные настройки                                                                                             | IPv4                                                                                                    |  |
|----------------------------------------------------------------------------------------------------|----------------------------------------------------------------------------------------------------|--|
| Тип соединения<br>Мобильный интернет                                                                          | Получить адрес DNS-сервера автоматически                                                                                       |  |
| Имя соединения*<br>mobileinet_14                                                                              | Первичный DNS                                                                                                    |  |
| 💽 Включить соединение                                                                                         | Вторичный DNS                                                                                                    |  |
| NAT                                                                                                    | Health Check                                                                                                    |  |
| О Функция преобразования сетевых адресов. Не рекомендуется отключать, если этого не<br>требует Ваш провайдер. | 🕞 Включить                                                                                                    |  |
| Ping                                                                                                    | Проверка статуса соединения при помощи команды ping                                                                            |  |
| О Функция WAN Ping Respond разрешает устройству отвечать на ping-запросы из внешней<br>сети.                  | Максимальное количество попыток<br>10                                                                                          |  |
| Настройки модема                                                                                              | Перезапуск соединения                                                                                                    |  |
| выбор модема/зім-карты                                                                                        | О Соединение перезапускается при достижении максимального количества неудачных<br>попыток проверки доступности узла назначения |  |
| Режим                                                                                                    | Адреса                                                                                                    |  |
| Auto                                                                                                    | Список пуст (По умолчанию 8.8.8.8)                                                                                             |  |
|                                                                                                    | добавить                                                                                                    |  |
| APN                                                                                                    |                                                                                                    |  |
| internet.mts.ru                                                                                               | Проверка ID-адреса модема                                                                                                    |  |
|                                                                                                    |                                                                                                    |  |
| 💭 Без авторизации                                                                                             | При изменении IP-адреса модема запрос на обновление IP-адреса отправляется всем                                                |  |
| Протокол аутентификации                                                                                       | реальным соединениям                                                                                                    |  |
| AUTO                                                                                                    |                                                                                                    |  |
|                                                                                                    |                                                                                                    |  |
| Имя пользователя*                                                                                             |                                                                                                    |  |
| 1112                                                                                                    |                                                                                                    |  |
| Пароль*                                                                                                    |                                                                                                    |  |
| ···                                                                                                    | 2                                                                                                    |  |
| Two                                                                                                    |                                                                                                    |  |
| IPv4                                                                                                    |                                                                                                    |  |
| ПРИМЕНИТЬ                                                                                                    |                                                                                                    |  |
|                                                                                                    |                                                                                                    |  |
|                                                                                                    |                                                                                                    |  |
| Выбор модема/SIM- ×                                                                                           |                                                                                                    |  |

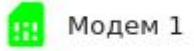

SIM: 1 SIMA 250015603000428 IMSI: 250015603000428

Модем 1

SIM: 1 SIMB IMSI: -

## 9. Для сохранения настроек нажмите кнопку Применить.

| WAN                                                                                  |                                                                                       |                        |                                       |  |  |  |  |
|--------------------------------------------------------------------------------------|---------------------------------------------------------------------------------------|------------------------|---------------------------------------|--|--|--|--|
| Вы можете редактировать и создавать соединения, используемые маршрутизатором.        |                                                                                       |                        |                                       |  |  |  |  |
| Шлюз по умолчанию IPv4                                                               |                                                                                       | Шлюз по умолчанию IPv6 |                                       |  |  |  |  |
| Указанное соединение будет использоваться по умолчанию.                              |                                                                                       | Не создано ни одного   | Не создано ни одного IPv6-соединения. |  |  |  |  |
| mobileinet_14                                                                        |                                                                                       |                        |                                       |  |  |  |  |
| 🔘 mts-1 (auto)                                                                       |                                                                                       |                        |                                       |  |  |  |  |
| IGMP/MLD                                                                             |                                                                                       |                        |                                       |  |  |  |  |
| На странице IGMP/MLD можи<br>протоколы IGMP и MLD и нас<br>Список соединений         | но разрешить маршрутизатору использоват<br>строить их параметры<br>переподключить + п | ь                      |                                       |  |  |  |  |
| Имя                                                                                  | Тип соединения                                                                        | Интерфейс              | Статус                                |  |  |  |  |
| mobileinet_14                                                                        | Мобильный интернет                                                                    | mobileinet_14          | • Соединено                           |  |  |  |  |
| mts-1 (auto)                                                                         | Мобильный интернет                                                                    | mts-1 (auto)           | SIM-карта не активна                  |  |  |  |  |
| \Lambda Данная конфигурация не позволяет использовать упрощенный интерфейс настройки |                                                                                       |                        |                                       |  |  |  |  |

10. На этом настройка завершена.